圖一:登入嘉義大學首頁,點選E化校園進入

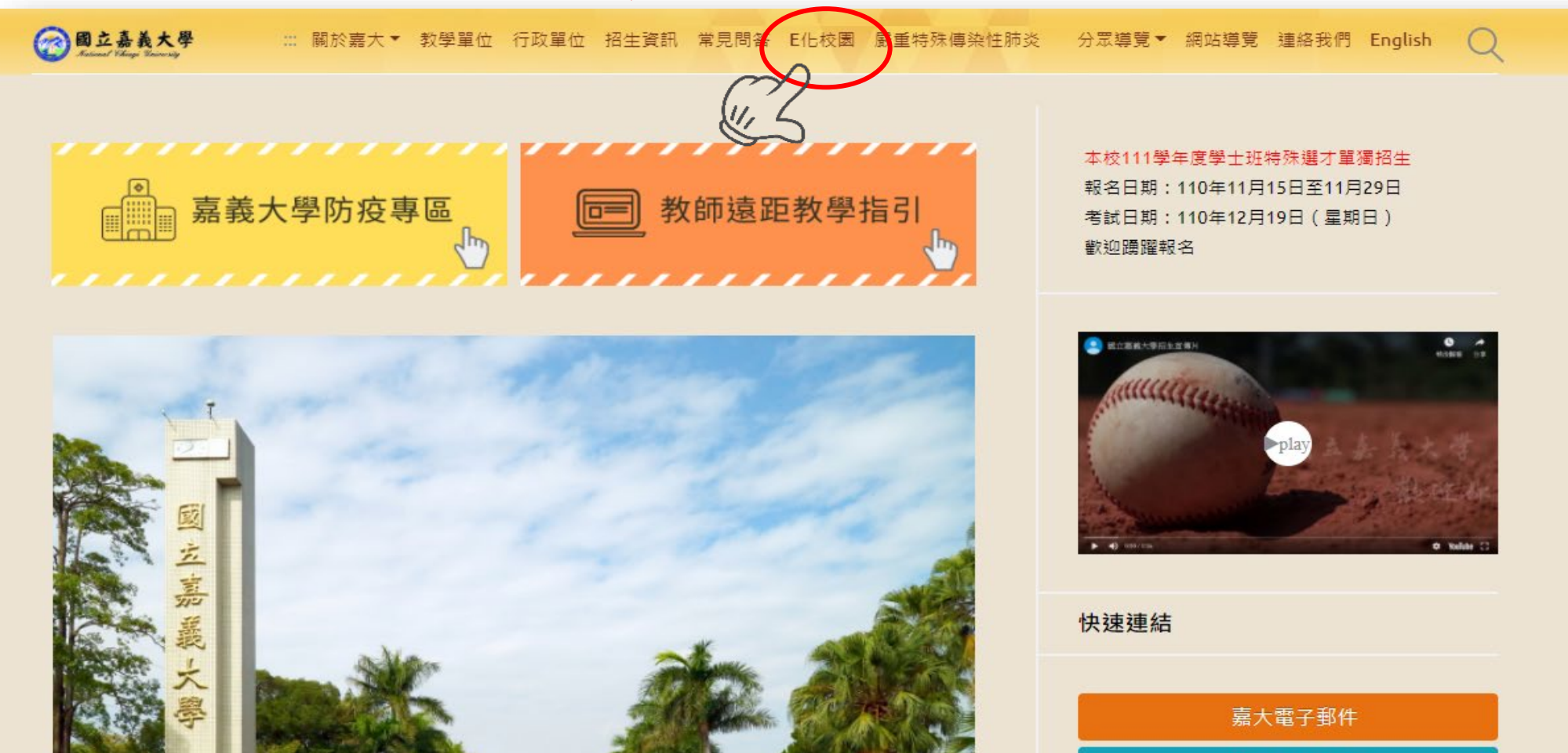

校務行政系統

輔助教學平台

線上公文簽核

### 圖二:點選校務行政系統進入

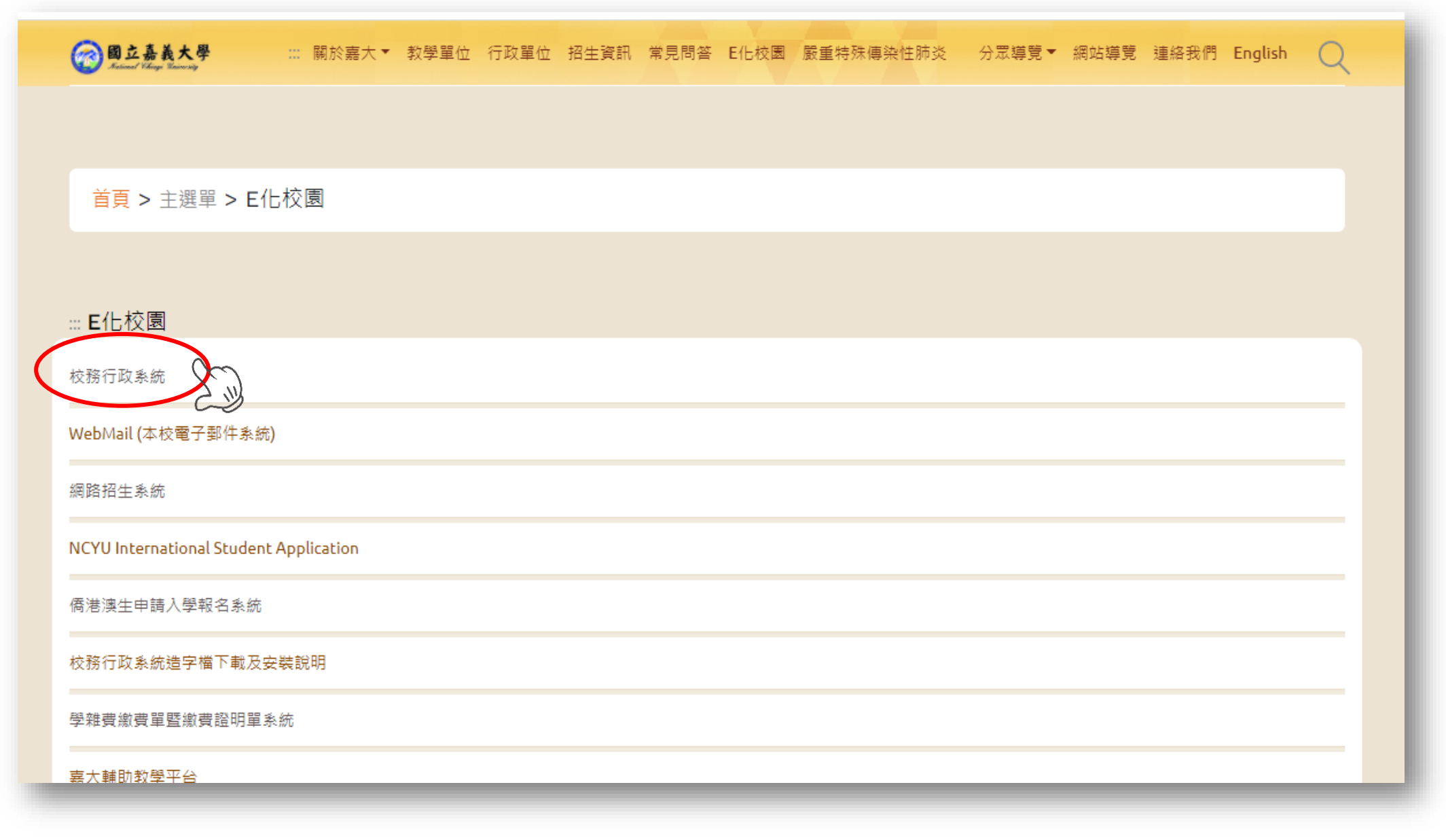

#### 圖三:登入校務行政系統

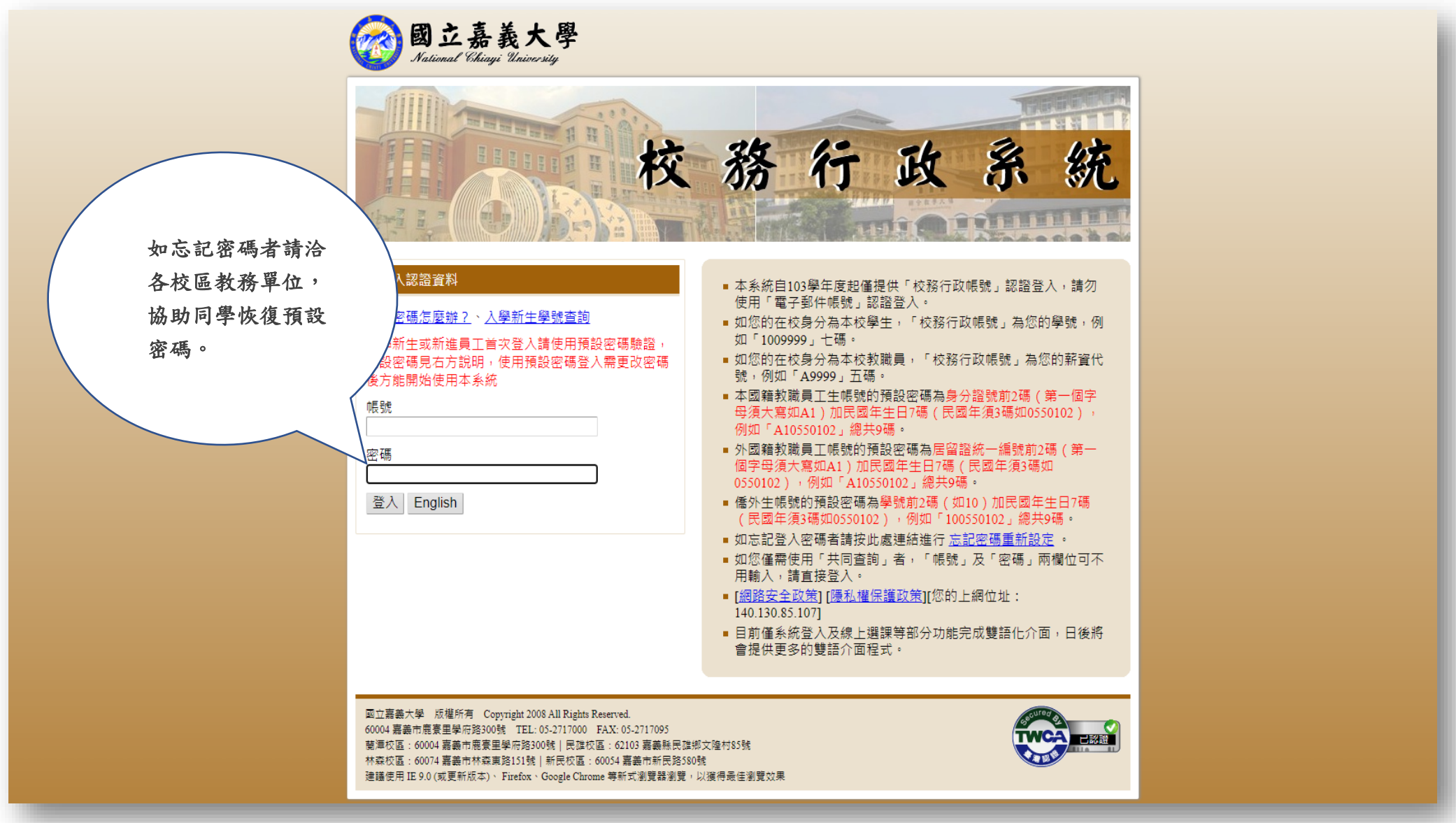

圖四:開啟「系統選單」

#### 行政系統 - 標準模式

| ※本系統因選單項目日益增加導致選單列表過於冗長,因而調整目前的選單結構,若有不便之<br>處敬請見諒※      |  |
|----------------------------------------------------------|--|
| 你好:                                                      |  |
| 歡迎使用嘉義大學校務行政系統,請按右上方的「系統選單」按鈕以開啟選單,並點選想要使                |  |
| 用的系統功能。                                                  |  |
| 系統提供「標準模式」及「視窗模式」兩種顯示方式,預設的模式為「標準模式」。                    |  |
| 標準模式:所有的程式皆在目前頁面顯示,同一時間只能開啟並操作單一程式。                      |  |
| 視窗模式:所有的程式將會以另開新視窗的方式顯示,可同時開啟並操作多個程式。登出、關                |  |
| 閉系統或離開主頁面《重新整理、切換顯示模式或使用上一頁、下一頁的按鈕導致主頁面重新                |  |
| 載入時〉將一同關閉所有已開散的程式視窗。                                     |  |
| 如有任何系統上之建議與問題,請email 至admsup@mail.ncyu.edu.tw 或電洽電算中心,電話 |  |
| 05-2717262 我們將盡快為您處理,謝謝。                                 |  |

系統選單 見窗模式 登出系統

### 圖五:進入「網路選課作業」

| 系統選單          |                                | ×           |
|---------------|--------------------------------|-------------|
| 職涯測驗(UCAN)    |                                |             |
| ■大專校院就業職能平台首頁 |                                |             |
| 各種申請作業        |                                |             |
| ■僑生清寒獎學金申請    | ■學生請假申請                        | ■學生教務相關證件申請 |
| ■ 外系學程申請      | ■學藝申請                          | ■貸款學生預借申請   |
| ■學雜費減免申請      | ■弱勢學生助學申請                      |             |
| 學籍相關作業        |                                |             |
| ■個人資料維護       |                                |             |
|               |                                |             |
| 網路選課相關作業      |                                |             |
| ■網路選課作業       | ■ 英文分級能力查詢                     | ■微課程相關作業    |
| 成结與抵免相關作業     |                                |             |
| ■新生抵免科日登記     | ■新生抵色塞核結果                      | ■已抵免科日杳詢    |
| ■ 即由成结杏洵      |                                | ■體滴能成績否詢    |
| ■服務學習記錄查詢     | <ul> <li>■ 畢業初審査詢系統</li> </ul> | ■ 碩博十學位考試申請 |

### 圖六:勾選同意進入網路選課系統

| ~必修或系所認定必選課程已於第一次預選開放前設定完成~<br>~凡經由系統預先設定之已選上課程,一旦退選,將需重新進行登記及篩選~<br>~如預選期間有任何問題,請電洽教務單位或電算中心系統研發組~ |  |  |  |  |  |  |  |  |
|----------------------------------------------------------------------------------------------------|--|--|--|--|--|--|--|--|
| 辅系及雙主修相關規定查詢系统                                                                                      |  |  |  |  |  |  |  |  |
| 國立嘉義大學跨領域學程、微學程相關課程查詢                                                                               |  |  |  |  |  |  |  |  |
| ~請配合落實以下行為(請勾選)~                                                                                    |  |  |  |  |  |  |  |  |
| ▼「遵守智慧財產權觀念」                                                                                        |  |  |  |  |  |  |  |  |
| ▲ 「使用正版教科書」                                                                                         |  |  |  |  |  |  |  |  |
| ▼「不得不法影印教科書」                                                                                        |  |  |  |  |  |  |  |  |
| ▼「不得使用非法軟體」                                                                                         |  |  |  |  |  |  |  |  |
| 2011日日日日日日日日日日日日日日日日日日日日日日日日日日日日日日日日日日日                                                             |  |  |  |  |  |  |  |  |

#### 圖七:進入網路選課系統

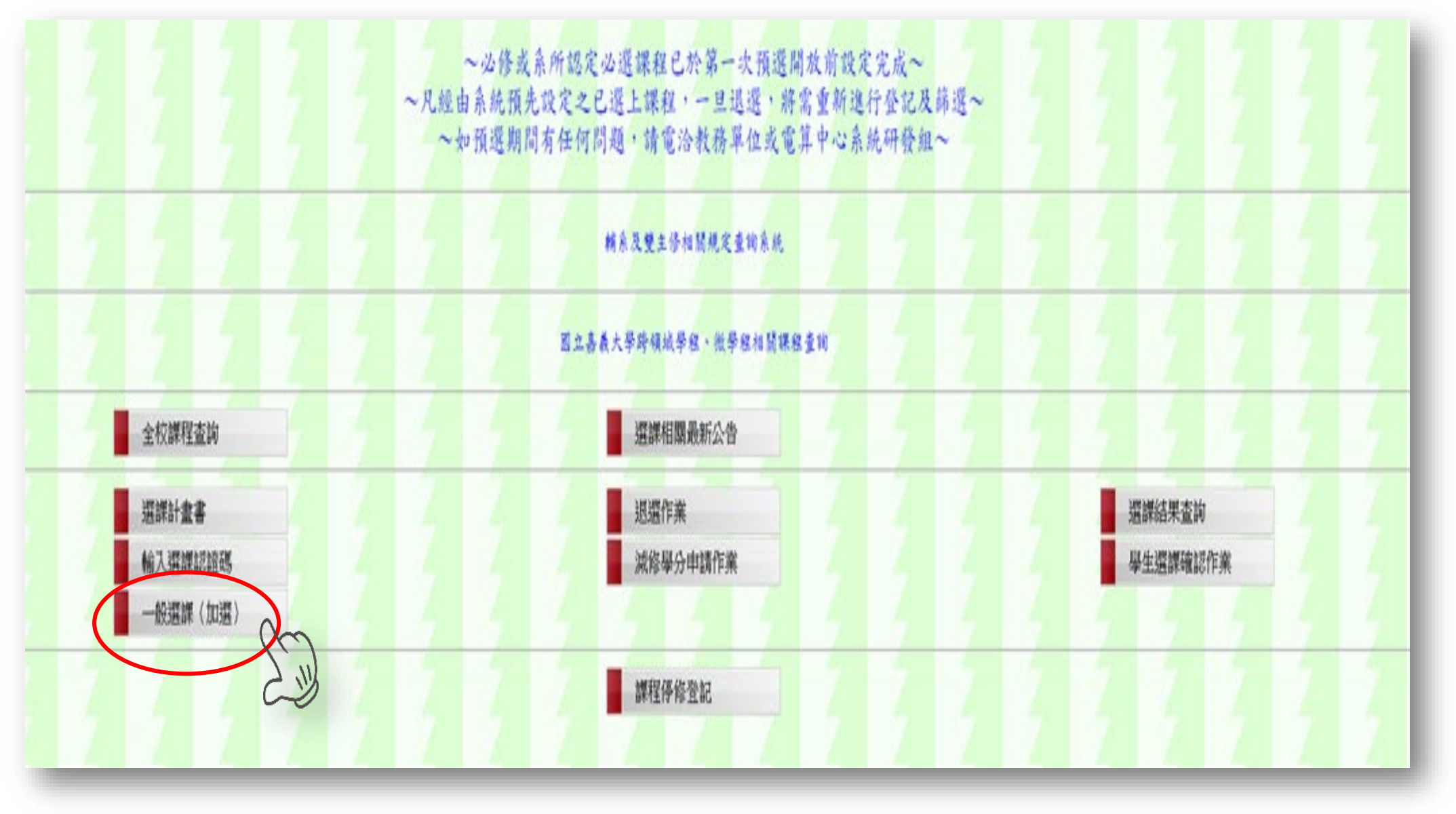

圖八:輸入選課認證碼

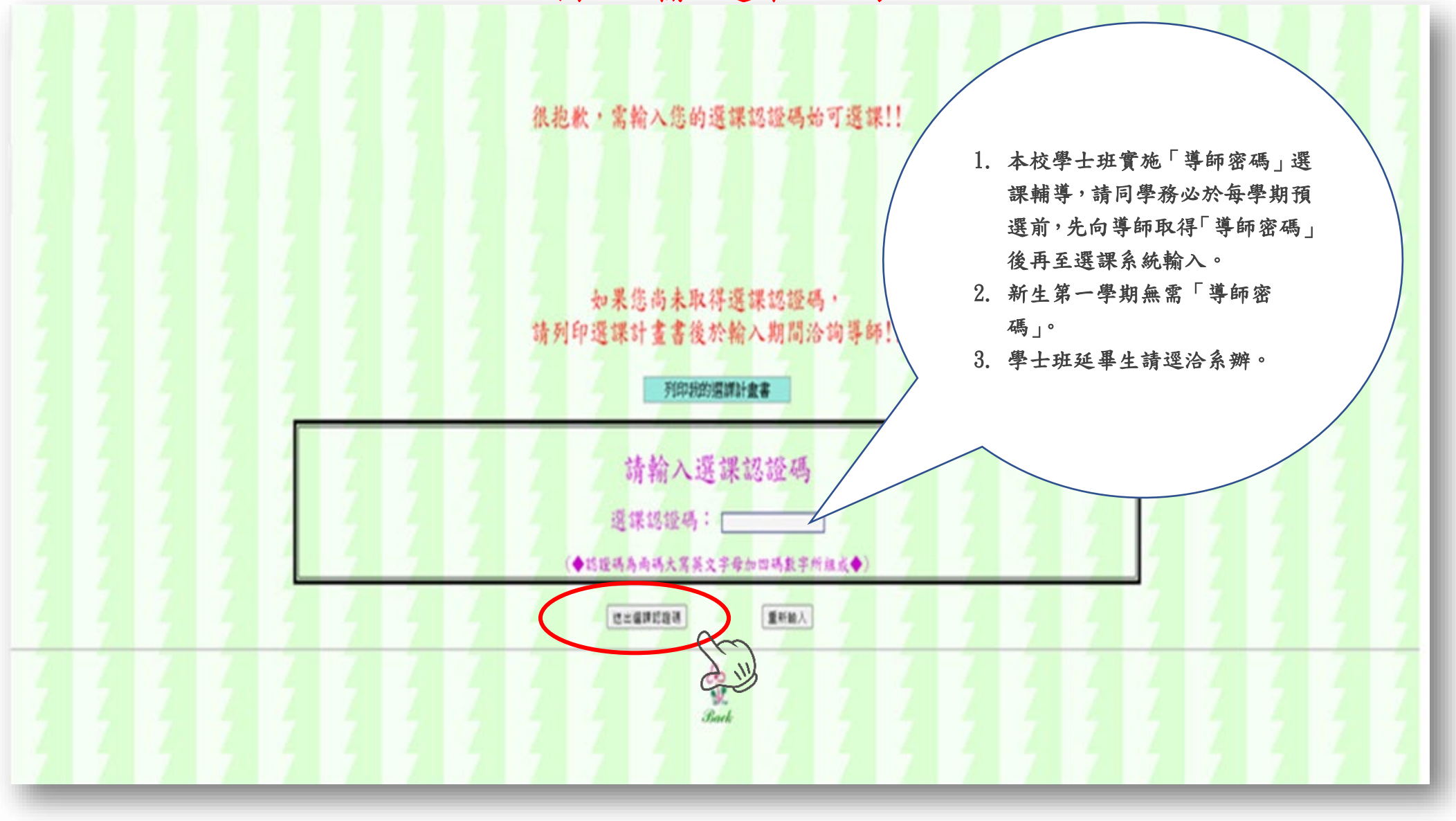

#### 圖九:選擇課程類別

核准抵免之科目,請同學自行於各學期課程加退選期間進行退選。

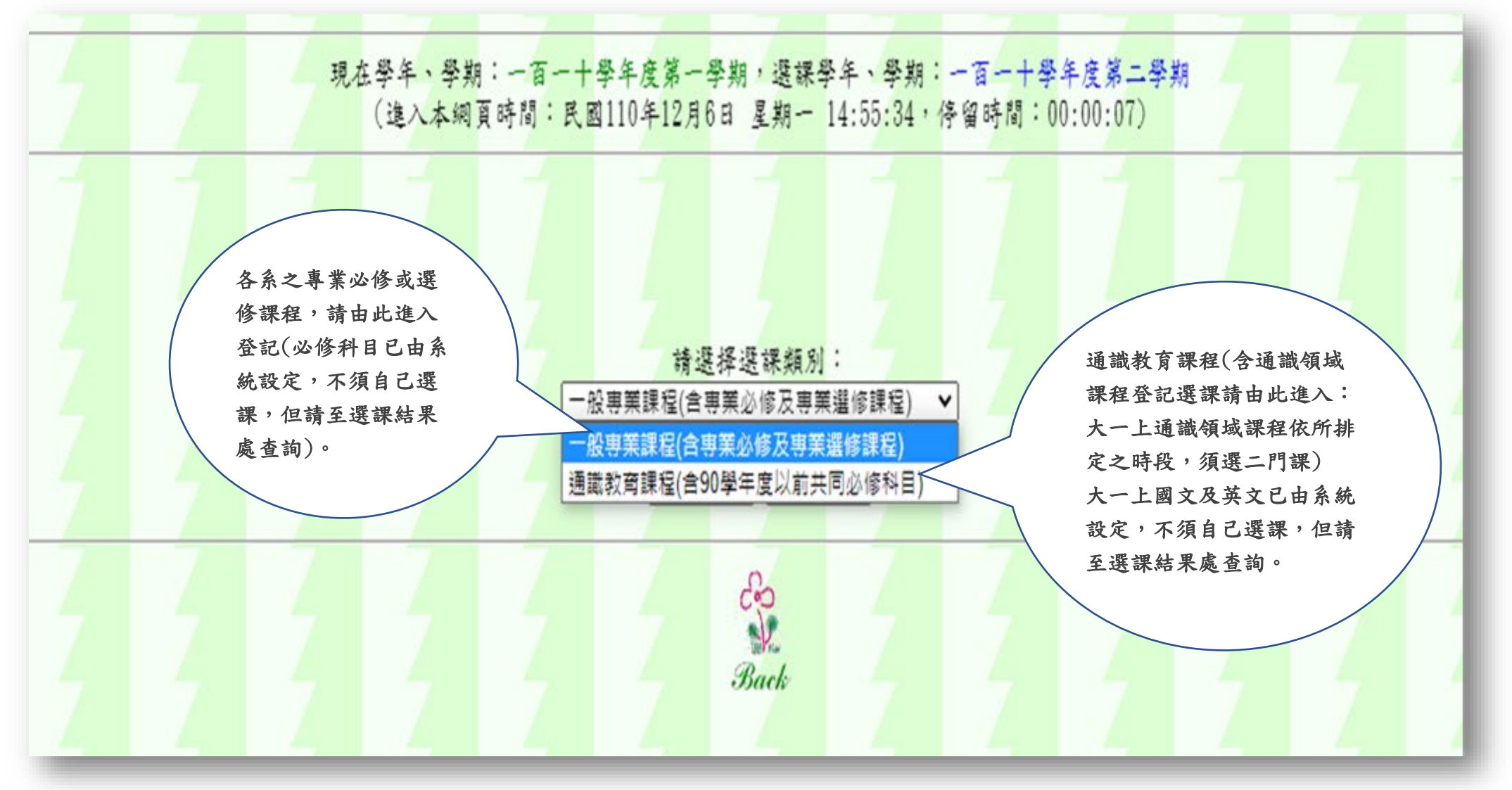

#### 圖十:選課類別(一):一般專業課程(選擇課程類別)

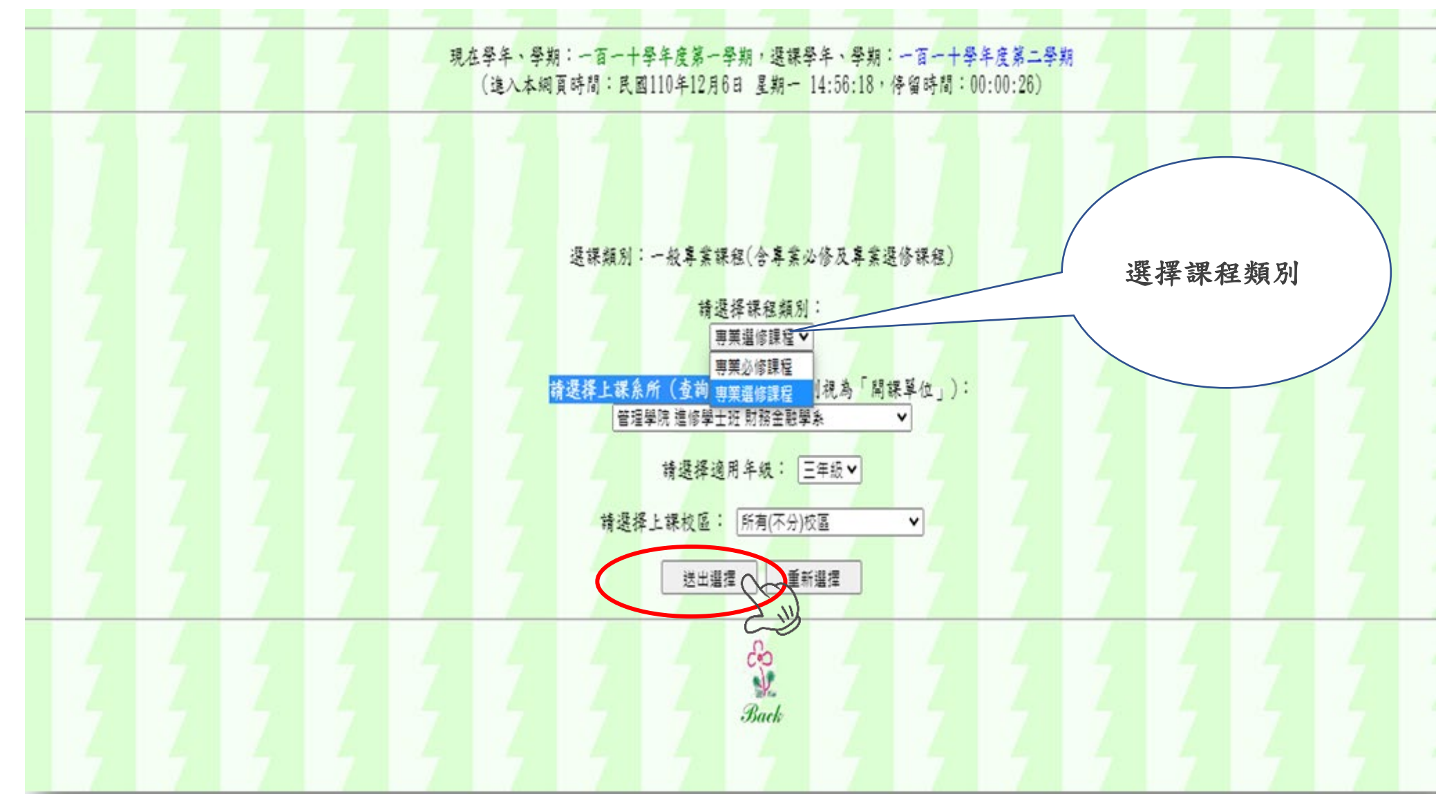

圖十一:選課類別(一):一般專業課程(選擇開課學系)

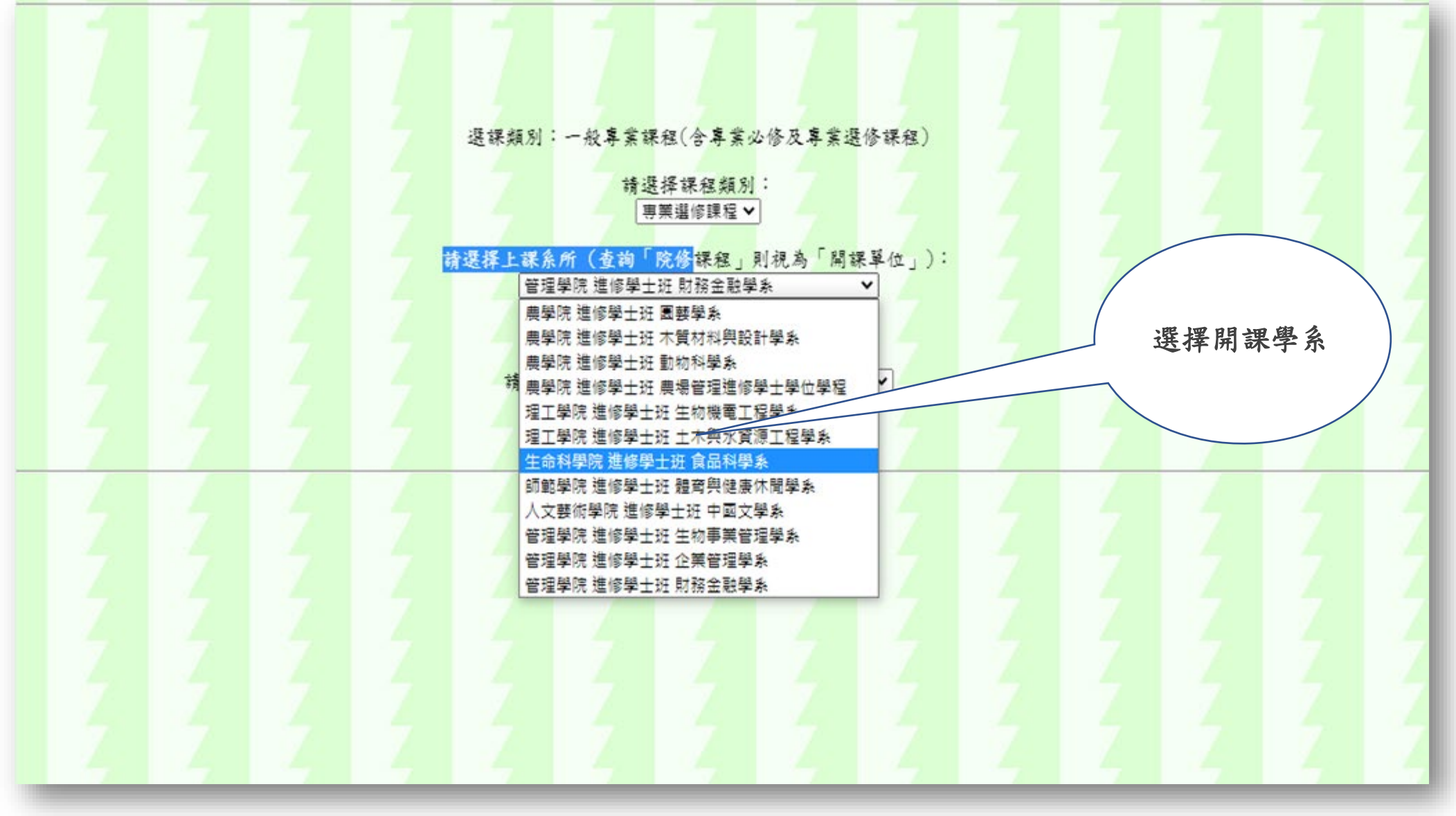

圖十二:選課類別(一):一般專業課程(選擇欲修習之課程)

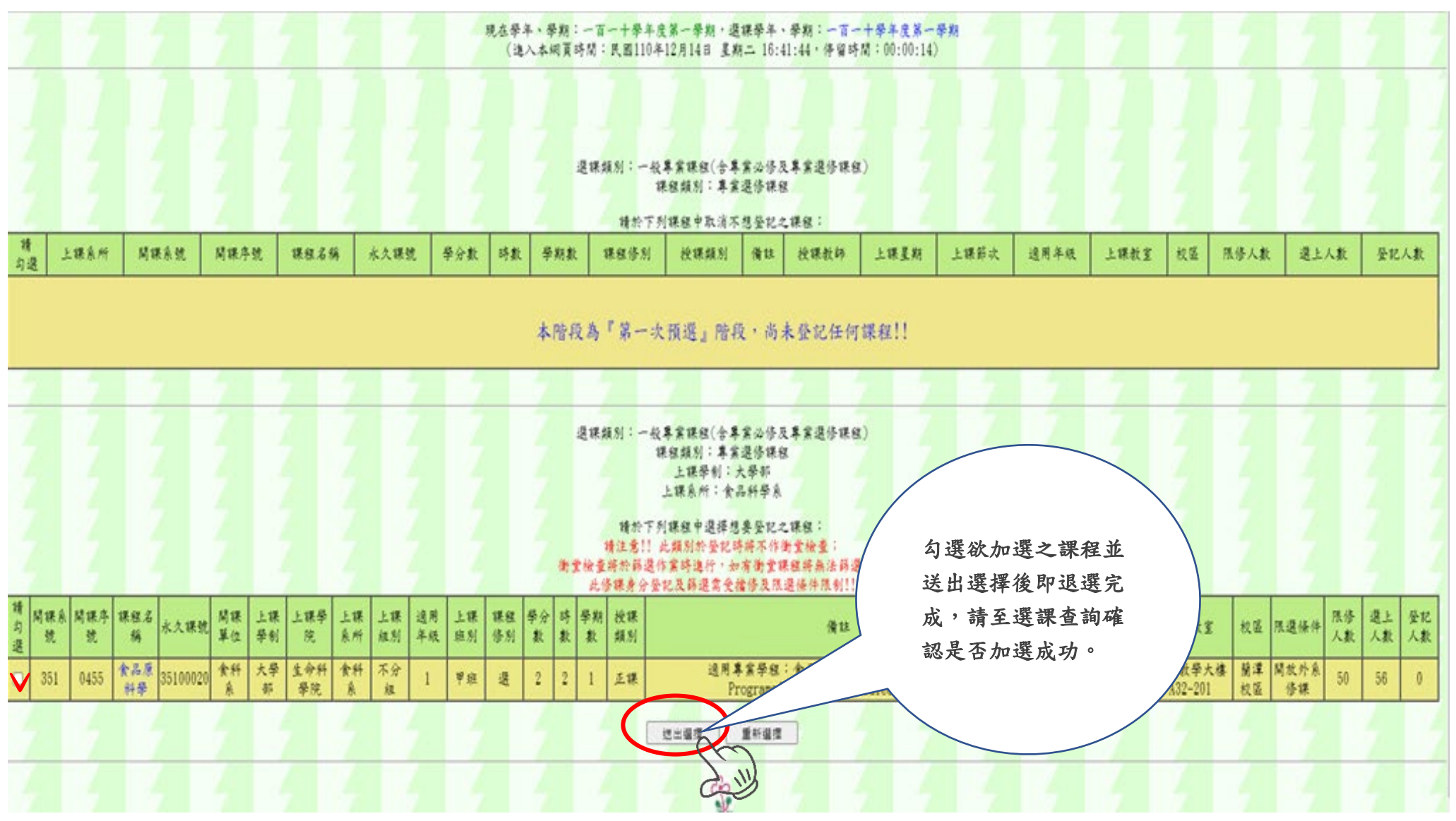

### 圖十三:選課類別(二):通識教育課程

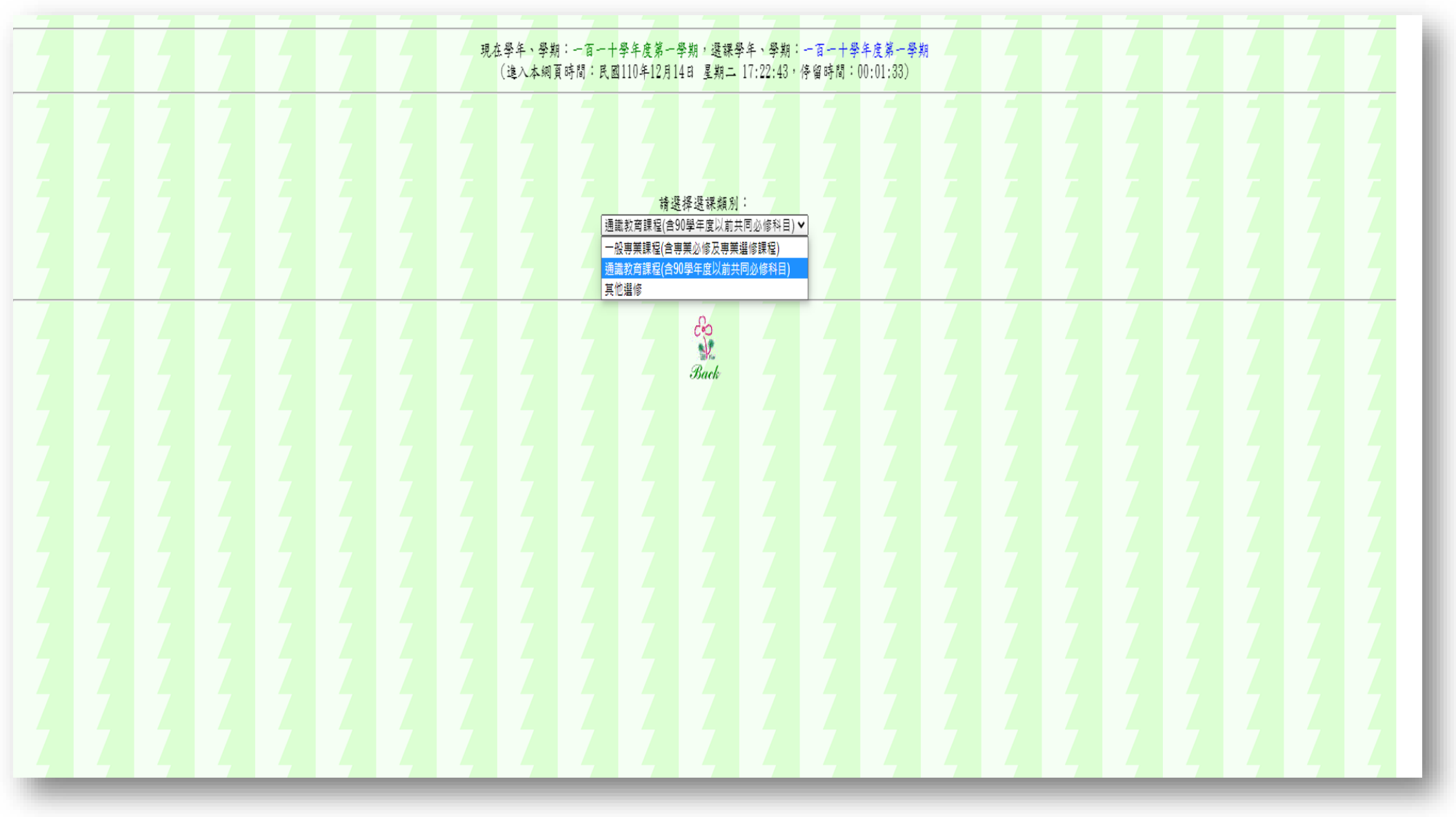

### 圖十四:選課類別(二):選擇課程類別

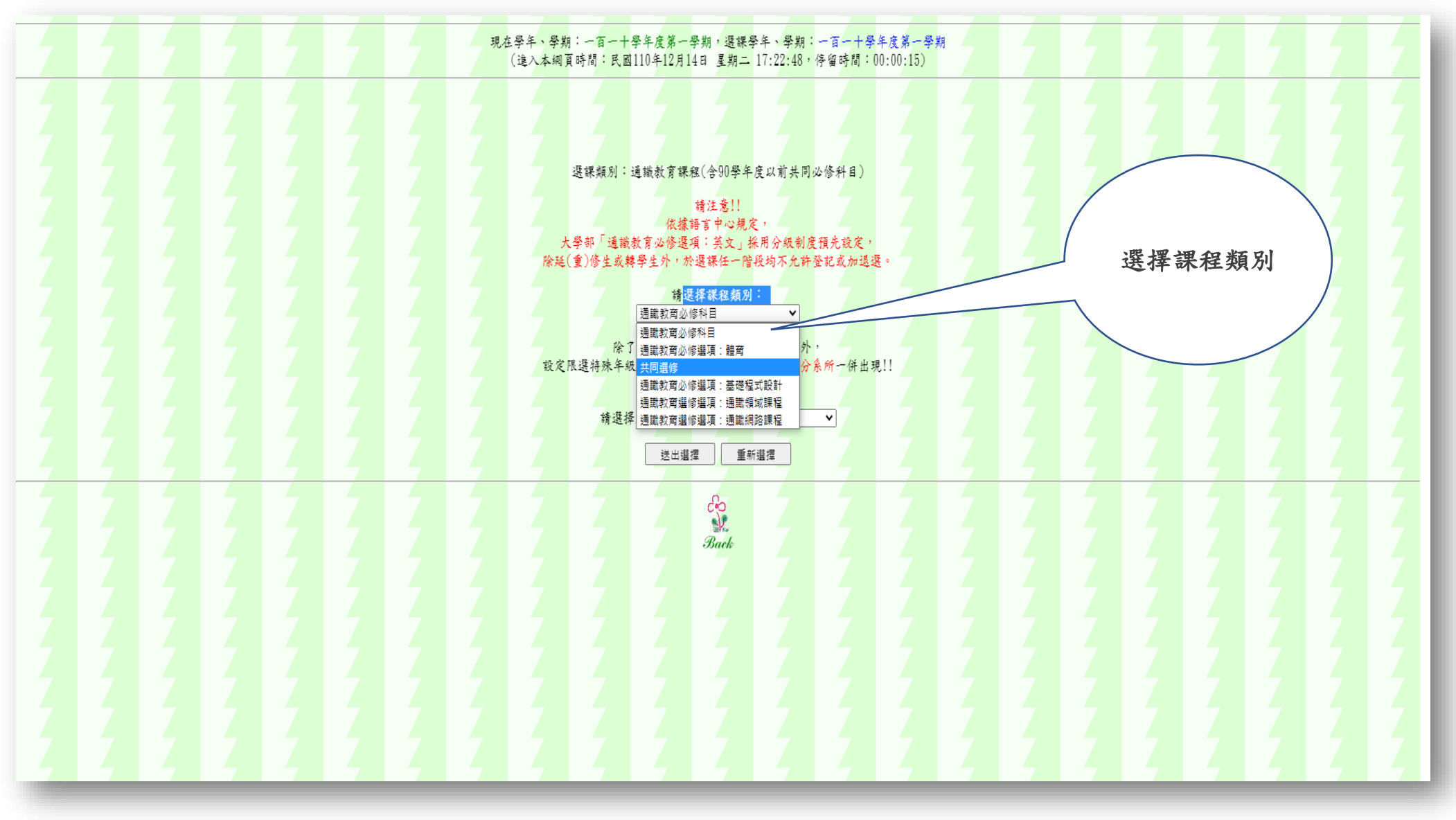

### 十五:選課類別(二):選擇欲修習之課程

| 🙆 校務 | 約行政系  | 統 - 標2 | 隼模式                        |          |           |         |   | 3H  |     |    |            |     |   |      | 条統選                                                                                            | 選單 視          | 窗模式    | 登出系 | 統 |
|------|-------|--------|----------------------------|----------|-----------|---------|---|-----|-----|----|------------|-----|---|------|------------------------------------------------------------------------------------------------|---------------|--------|-----|---|
| 取消丶  | 015   | 0149   | 藝術鑑賞(歷史文化與藝文<br>涵養領域)      | C1500386 | 通識<br>(日) | 大學<br>部 |   | 不分組 | 1 🕈 | 班道 | <u>t</u> 2 | 2 2 | 1 | 正課   | 音樂系、視藝系不採認課程!其他學系105學年度前(含)入 楊上峰 - 7-8 教育館B03- 民雄 開加<br>學者修課可抵「文核」 楊上峰 - 7-8 112 校區 系領         | 文介<br>多課<br>5 | 5 59   | 0   | • |
| 取消、  | 015   | 0150   | 文學鑑賞(歷史文化與藝文<br>涵養領域)      | C1500387 | 通識<br>(日) | 大學<br>部 |   | 不分組 | 1 🕈 | 班道 | <u>t</u> 2 | 2 2 | 1 | 正課   | 中文系、外語系不採認課程!其他學系105學年度前(含)入<br>學者修課可抵「文核」 陳政意 一 7-8 A棟D01-107 新民 腐点                           | 文外<br>多課<br>8 | 0 80   | 0   |   |
| 取消丶  | 015   | 0151   | 心理學與自我探索(自我發<br>展與溝通互動領域)  | C1500624 | 通識<br>(日) | 大學<br>部 |   | 不分組 | 1 벽 | 班道 | <u>t</u> 2 | 2 2 | 1 | 正課   | 輔裕系109學年度(含)以後入學者不採認課程!         高之梅         -         7-8         綜合教學大樓         蘭潭         開倉 | 文介<br>多課 5    | 5 58   | 0   |   |
| 取消丶  | 015   | 0152   | 視覺藝術鑑賞(歷史文化與<br>藝文涵養領域)    | C1500533 | 通識<br>(日) | 大學<br>部 |   | 不分組 | 1 벽 | 班道 | <u>t</u> 2 | 2 2 | 1 | 正課   | 視藝系107學年度(含)以後入學者不採認課程! 江祖室 - 7-8 綜合教學大樓 簡潭 開加<br>A32-112 校區 条約                                | 文外<br>多課 5    | 5 58   | 0   |   |
| 取消丶  | 015   | 0153   | 世界文明與當代社<br>文化與藝文          |          |           | ~       |   | 不分組 | 1 벽 | 班道 | <u>t</u> 2 | 2 2 | 1 | 正課   | 應歷系不採認課程!其他學系105學年度前(含)入學者修課 郭至次 - 7-8 綜合数學大樓 蘭潭 開店<br>可抵「文核」! - 7-8 A32-202 枚區 条例             | 文外<br>多課 5    | 5 55   | 0   |   |
| 取消丶  | 015   | 0154   | 理解公共 通識領                   | 域課       | 程可        | 填       |   | 不分組 | 1 벽 | 班道 | <u>t</u> 2 | 2 2 | 1 | 正課   | 莊淑瓊 - 7-8 綜合数學大樓 簡潭 開加     私寇之 - 7-8 432-201 校區 条約                                             | 文外<br>多課 5.   | 5 38   | 0   |   |
| 取消丶  | 015   | 0159   | 3月 数個志                     | 願,       | 但須        | 亂       |   | 不分組 | 1 벽 | 班道 | <u>t</u> 2 | 2 2 | 1 | 正課   | 莊淑瓊 二 5-6 人文館J106 民雄 開加     校區 条例                                                              | 文外<br>多課 5    | 5 57   | 0   |   |
| 取消、  | 015   | 0160   | 🐐 數篩選                      | 已決       | 定選        | 上       |   | 不分組 | 1 벽 | 班道 | <u>t</u> 2 | 2 2 | 1 | 正課   | 音樂系、視藝系不採認課程!其他學系105學年度前(含)入<br>學者修課可抵「文核」 王立冰 二 5-6 人文館J301 民雄 開加                             | 文外<br>多課 5    | 5 54   | 0   |   |
| 取消丶  | 015   | 010    | 之課程                        | ,每       | 人每        | 學       |   | 下分組 | 1 벽 | 班道 | <u>t</u> 2 | 2 2 | 1 | 正課   | 105學年度前(含)入學者修課可抵「法核」! 李彩蘇 王 3-4 綜合数學大樓 蘭潭 開加<br>432-105 枚區 条例                                 | 改外<br>多課 5    | 5 58   | 0   |   |
| 1 –  | - 010 |        | 期至多                        | 修習       | 2門        | 通       |   | 不分組 | 1 🕈 | 班道 | <u>t</u> 2 | 2 2 | 1 | 正課   | 105學年度前(含)入學者修課可抵「法核」!(英語授課)                                                                   | 文外<br>多課 5    | 5 56   | 0   |   |
| 2    | 015   | 0166   | 視覺藝 識領域                    | 課程       | 0         |         | 4 | 不分組 | 1 벽 | 班道 | <u>t</u> 2 | 2 2 | 1 | 正課   | 視藝糸107學年度(含)以後入學者不招                                                                            | 改外<br>多課 5    | 5 56   | 0   |   |
| 3    | 015   | 0167   | 戲劇音樂賞聆                     |          |           | 214     |   | 不分組 | 1 🕈 | 班道 | <u>t</u> 2 | 2 2 | 1 | 正課   | 志願填妥後請點此處,以                                                                                    | 外 5. 展        | 5 57   | 0   |   |
| 4 🗸  | 015   | 0168   | 人權與法律(公民素養與社<br>會關懷領域)     | C1500376 | 通識<br>(日) | 大學<br>部 |   | 不分組 | 1 벽 | 班道 | <u>t</u> 2 | 2 2 | 1 | 正課   | 105學年度前(含)入學者修課可送出所登記之課程(俟亂數                                                                   | 5             | 5 58   | 0   |   |
| 5 🗸  | 015   | 0169   | 視覺藝術鑑賞(歷史文化與<br>藝文涵養領域)    | C1500533 | 通識<br>(日) | 大學<br>部 |   | 不分組 | 1 🕈 | 班道 | <u>t</u> 2 | 2 2 | 1 | 正課   | <sup>視藝糸107學半度(含)以後入學:</sup> 篩選後才可確認是否選上                                                       | <b>₹</b> 5    | 5 59   | 0   |   |
| 6 🗸  | 015   | 0173   | 人權與法律(公民素養與社<br>會關懷領域)     | C1500376 | 通識<br>(日) | 大學<br>部 |   | 不分組 | 1 벽 | 班道 | <u>t</u> 2 | 2 2 | 1 | 正課   | 105學年度前(含)入學者修課可認 呆課程)。                                                                        | 外<br>多課 5     | 5 61   | 0   |   |
| 取消丶  | 015   | 0174   | 理解公共事務(公民素養與<br>社會關懷領域)    | C1500383 | 通識<br>(日) | 大學<br>部 |   | 不分組 | 1 🕈 | 班道 | <u>t</u> 2 | 2 2 | 1 | 正課   | 開加                                                                                             | 放外<br>多課 10   | 00 104 | 0   |   |
| 取消丶  | 015   | 0175   | 初階西班牙語(語文應用與<br>溝通實務領域)    | C1500626 | 通識<br>(日) | 大學<br>部 |   | 不分組 | 1 🕈 | 班道 | <u>t</u> 2 | 2 2 | 1 | 正課   | III 新民 開店<br>枚區 条付                                                                             | 改外<br>多課 5    | 0 50   | 0   |   |
| 取消、  | 015   | 0180   | 農業推廣與故事行銷(自我<br>發展與溝通互動領域) | C1500636 | 通識<br>(日) | 大學<br>部 |   | 不分組 | 1 🕈 | 班道 | <u>t</u> 2 | 2 2 | 1 | 正課   | 陳政彦 張淑<br>雲 江一蘆 四 5-6 B棟D02-110 新民 開店                                                          | 文外<br>多課 5    | 5 57   | 0   |   |
|      |       |        |                            |          |           |         |   |     |     |    | 4          | C   | 3 | 送出選擇 |                                                                                                |               |        |     |   |
| 4    |       | 2      |                            | 4        | 4         |         | 4 |     |     |    |            |     |   |      |                                                                                                |               | -      | 1   | 7 |
| _    |       | 4      |                            | -        | -         |         | 4 | -   |     |    |            |     | - |      | Back                                                                                           |               |        | -   |   |

#### 圖十六:退選作業

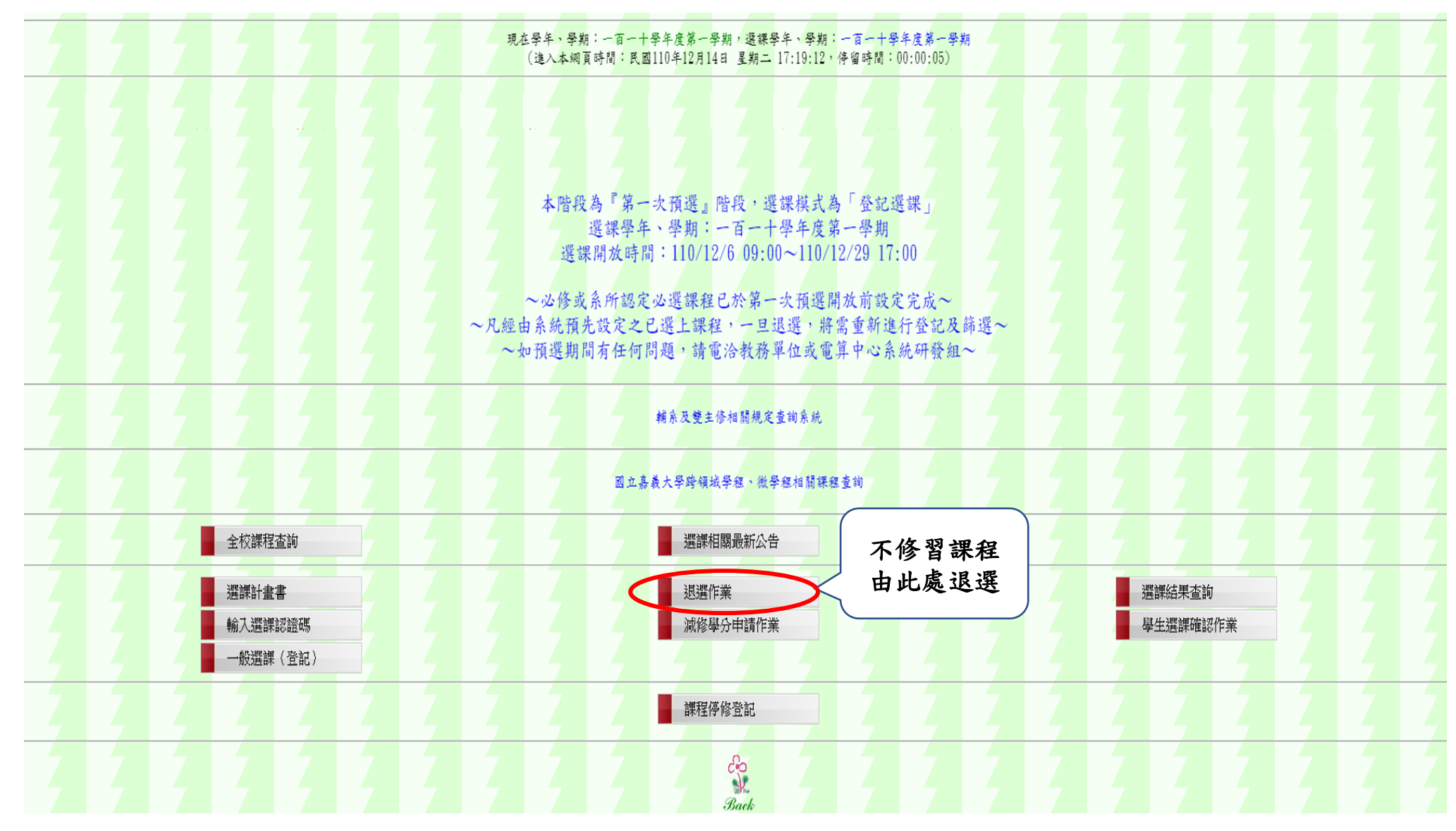

圖十七:退選作業

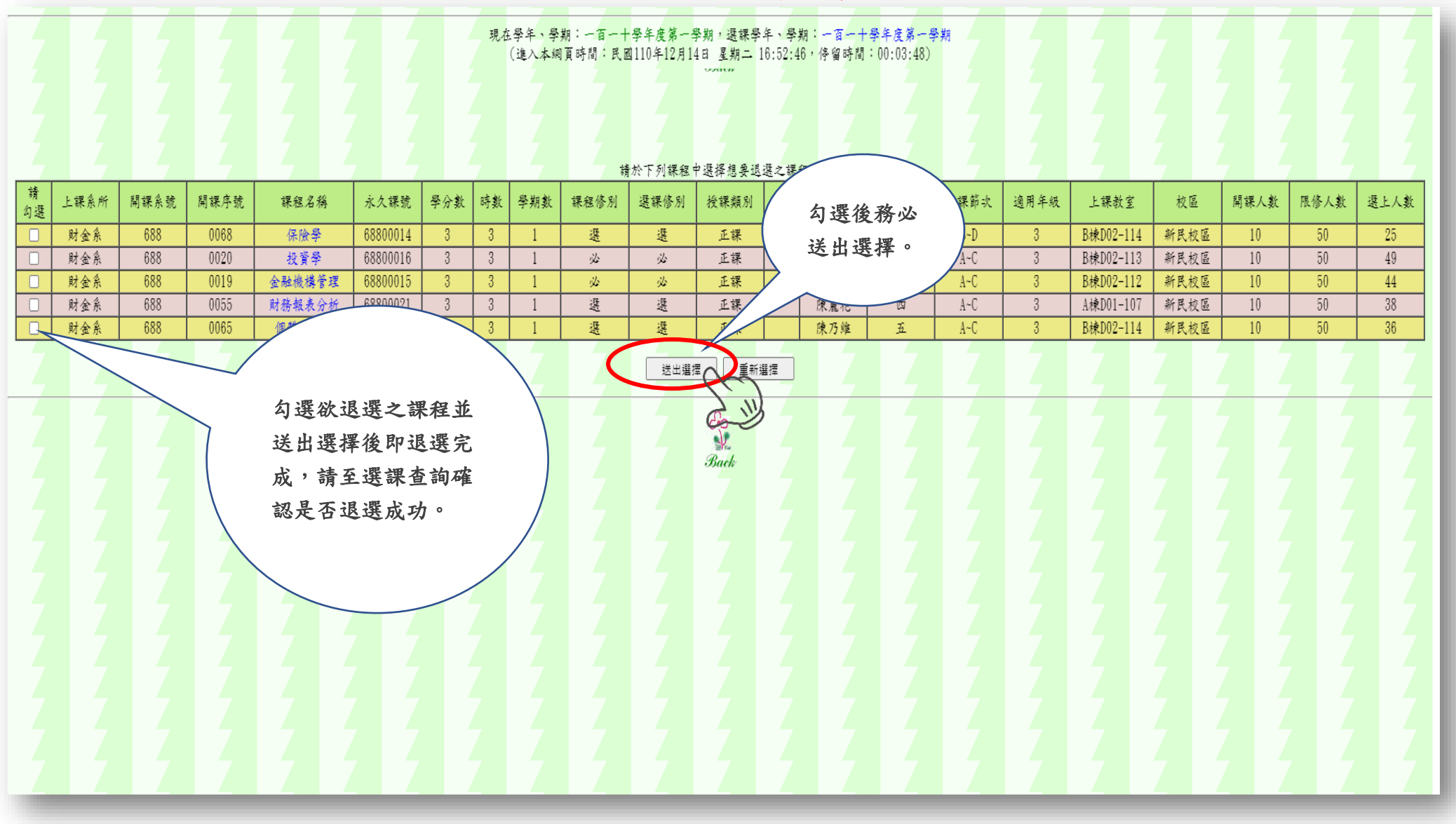

#### 圖十八:選課結果查詢

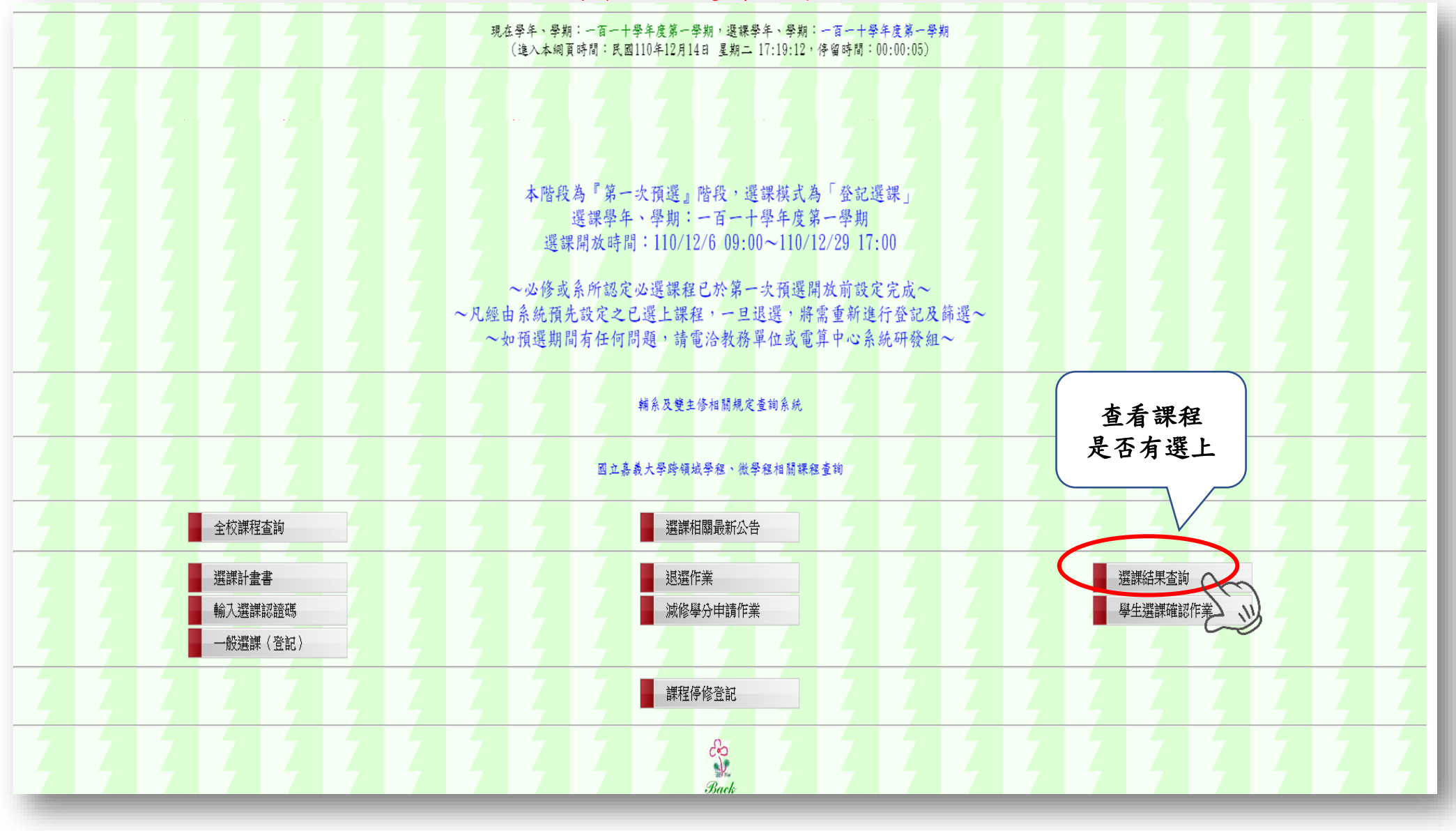

#### 圖十九:選課結果查詢

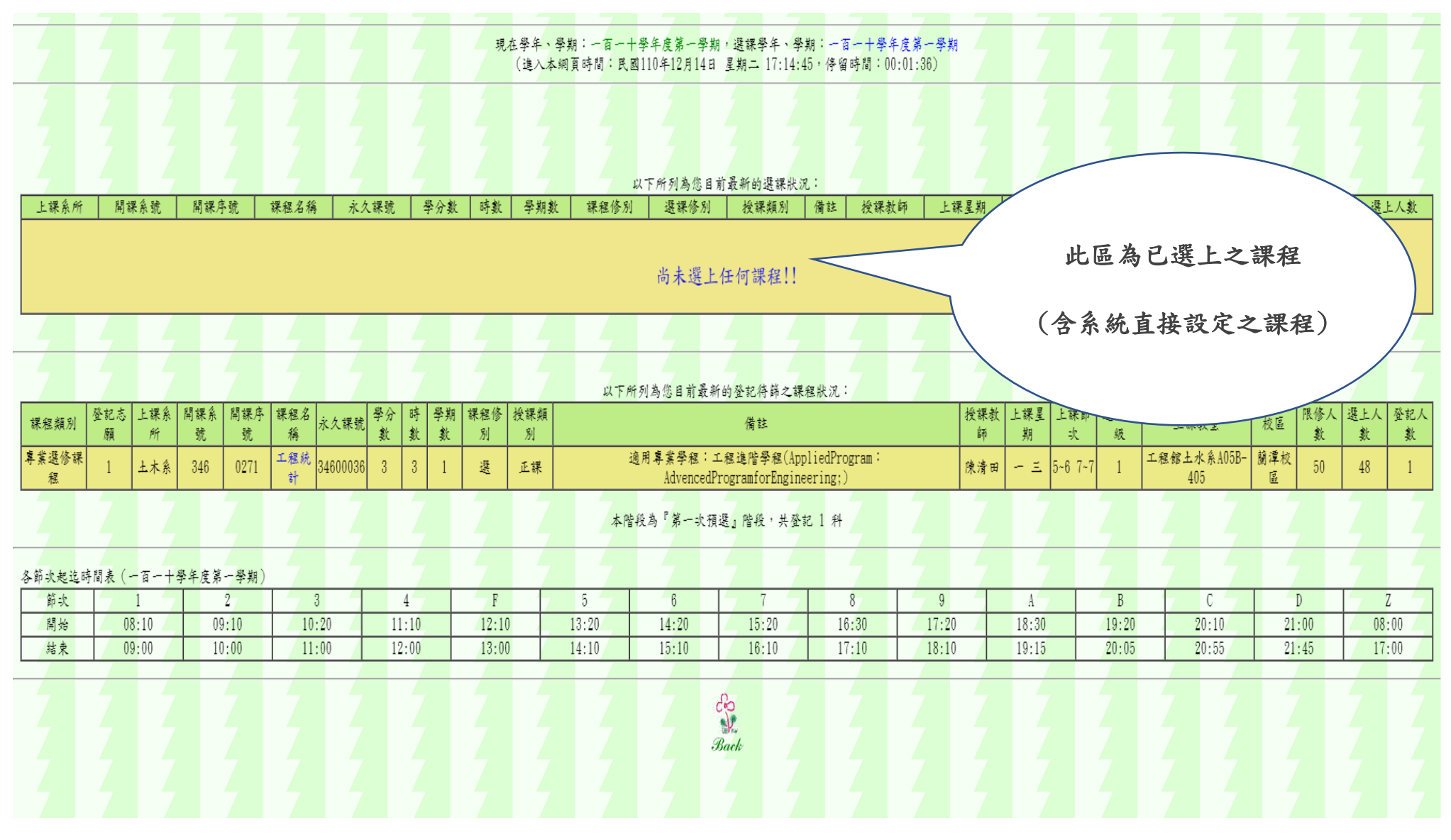

#### 圖二十:選課確認

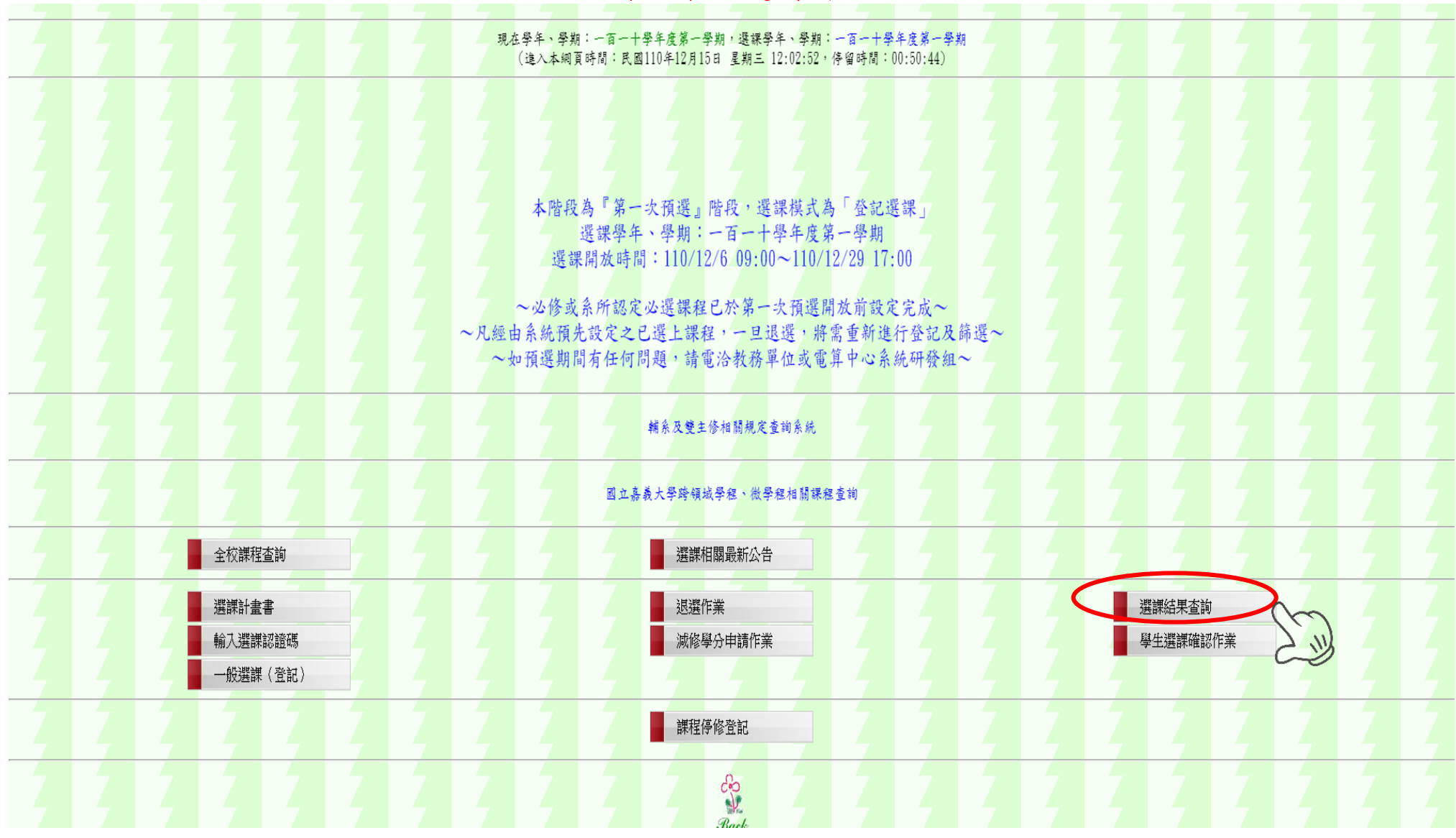

### 圖二十一:選課確認

|        |              | 現在學年、學期:一百一十學年度第一<br>(進入本綱頁時間:民國110年12月1 | 學期,選課學年、學期:<br>6日 星期四 09:15:21, | -百-十學年<br>停留時間:00 | -度第一學業<br>:00:48) | g       |              |        |               |         |
|--------|--------------|------------------------------------------|---------------------------------|-------------------|-------------------|---------|--------------|--------|---------------|---------|
|        |              | 以下為您目前<br>胡辗系统。胡铼序统                      | 修課資料,請進行確認:                     |                   |                   |         |              |        |               |         |
|        | 上铁堆取         | 課程名稱<br>015 0190                         | 我眯教神                            | 学分数               | 吁歡                | 眯起诊剂    | 送咪诊剂         | 上眯星朔   | 上锹即仄          | 上昧权至    |
| i      |              | 013,0100<br>管理與生活(自我發展與溝通豆動領域)           | 测代试                             | 2                 | 2                 | 選       | 4            | -      | 7~8           | A32-410 |
|        | 大學部電物系二年級甲年班 | 342,0016<br>理输力學(I)                      | 测代试                             | 3                 | 3                 | ÿb      |              |        |               | A15-101 |
|        | 大學部電物祭二年級甲年班 | 342,0018<br>寬磁學(1)                       | 测代试                             | 3                 | 3                 | 1       | 24 .11 24    | 山田肥山   | 未依 一 泪 -      | 115-101 |
| ile    | 大學部電物系三年級甲年班 | 342,0023<br>光學 (1)                       | 测代试                             | -3                | 3                 | 」.<br>注 | 粉必於)<br>行選課酶 | 7-这进码。 | <b>米俊一迥</b> / | 4       |
|        | 大學部電物系三年級甲年班 | 342,0026<br>豊子物理(I)                      | 测代试                             | 3                 |                   | 2.      | 送出前          | 清再次確:  | 認所選科1         | 3       |
|        | 大學部電物系二年級甲年班 | 342,0115<br>應用數學(II)                     | 测代试                             | 3                 | /                 | 是       | 否正確或         | 遺漏,过   | 出確認後          |         |
|        | 大學部電物系三年級甲年班 | 342,0119<br>熱純計物理(I)                     | 测代试                             | 3                 |                   | 無       | 法則無再         | 進行加退   | 送選動作。         | 4       |
| 業<br>ト | 大學部電物系三年級甲年班 | 342,0117<br>電子學(11)                      | 测代试                             | 3                 |                   | 3.<br>北 | 如匕選          | 来確認後   | ,             | 育       |
|        | 大學部生農系二年級甲年班 | 33B,0024<br>. 咸菜學                        | 测代试                             | 3                 |                   | 進       | 行加退選         | 動作。    | 2 14 141      |         |
| ¥      | 大學部會科系三年級甲年班 | 351,0280<br>食品新類加工技術                     | 测代试                             |                   |                   | -       |              |        |               |         |
|        | 大學部水生系四年級甲年班 | 353,0041<br>海洋生態學                        | J. J.                           |                   | 2                 |         |              |        |               | A28-106 |
|        |              | 本學期ま 日確認以上連                              | 4.体 11 至分<br>3課結果,並同意進行確認       |                   | Z                 |         |              | Z      |               | Z       |